## Joining Aqualink's portal – casual and multi pass holders

## Accessing the Aqualink Portal

Please ensure you are using **Google Chrome** as your internet browser.

 Visit our Aqualink website <u>www.aqualink.com.au</u> and select Membership > Member Portal

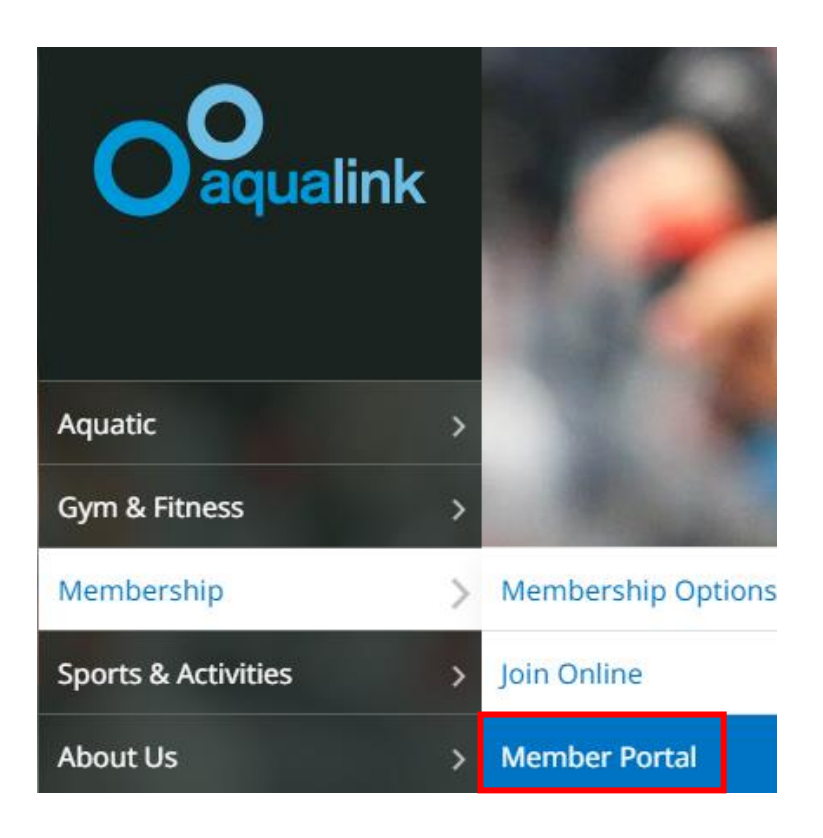

2. Click **Join Now** (this will allow you to create a guest profile and book our sessions online)

| Been here before?<br>Sign in |                |                  | Not a member yet?<br>Join now!           |  |
|------------------------------|----------------|------------------|------------------------------------------|--|
| f Sign in with facebook      |                |                  | You should jump right in!                |  |
| Login with your email:       |                |                  | Join as paid member Book classes online  |  |
|                              |                |                  | Take full control of your club's profile |  |
| Login                        | Password       | 0                |                                          |  |
| Remember me                  | A COM          | Forgot password? |                                          |  |
| Login                        |                | •                | Join now                                 |  |
| CARDING PLAN                 | ALL AND A DECK |                  |                                          |  |

## 3. Select the centre you wish to attend and then click Next

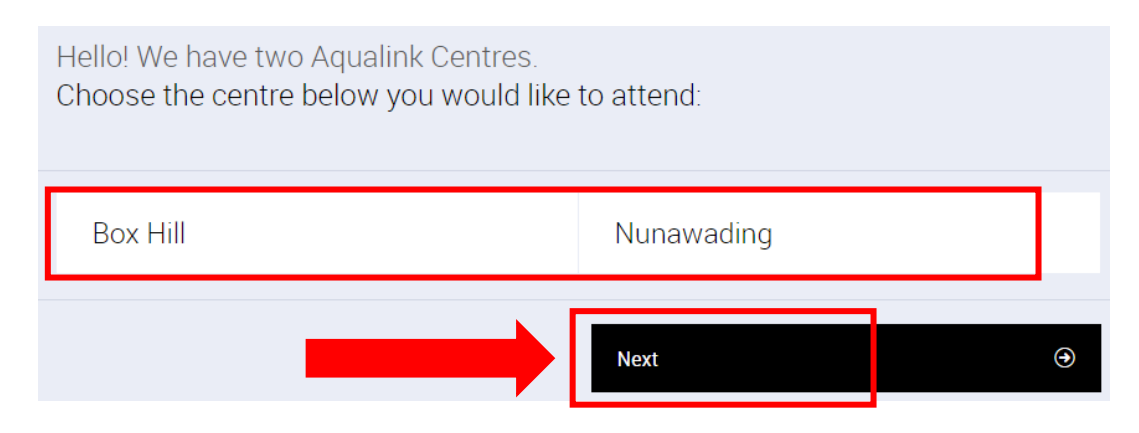

4. Select **Create Free Account** and then click **Next** (*if you would like to join Aqualink, choose a payment plan and follow the prompts*)

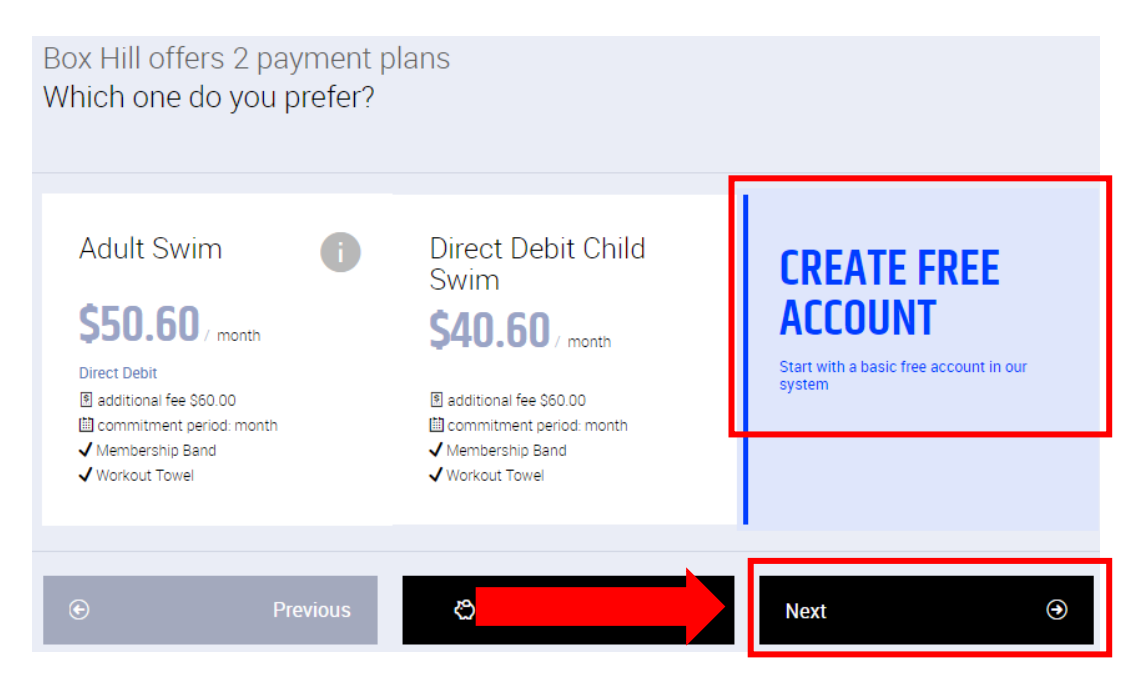

- 5. In the next screen fill in all fields including a photo, password and tick boxes at the bottom and then click **Create Account**
- 6. Click on **Go to your client portal.** This will take you to the **Classes** Screen where you can book into a session and pay online

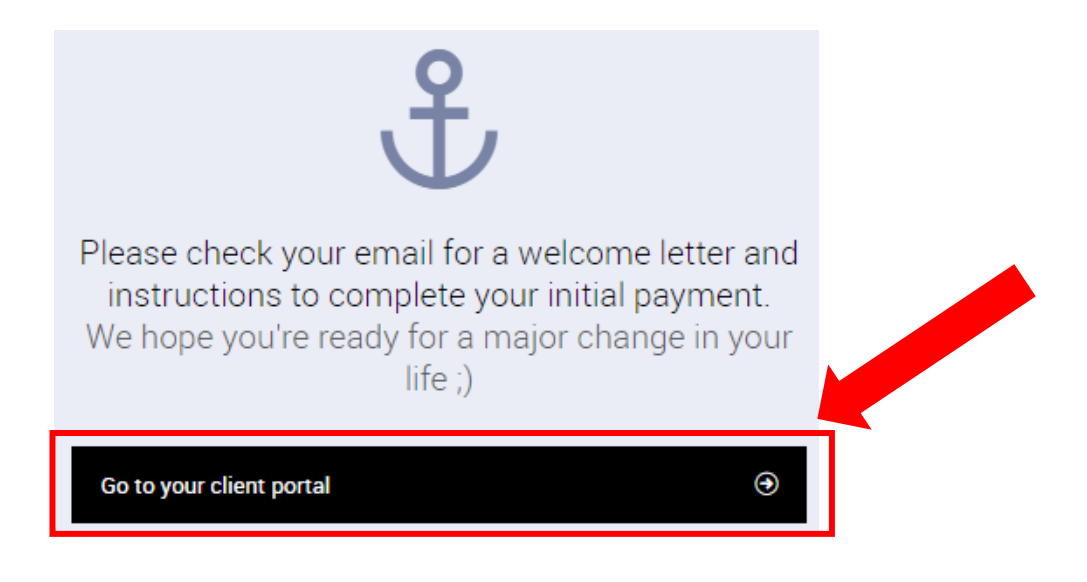

7. To book in sessions, please visit <u>www.aqualink.com.au</u>